# WEEK 01

### Instructor: Yanan Wu TA: Vanchy Li

Spring 2025

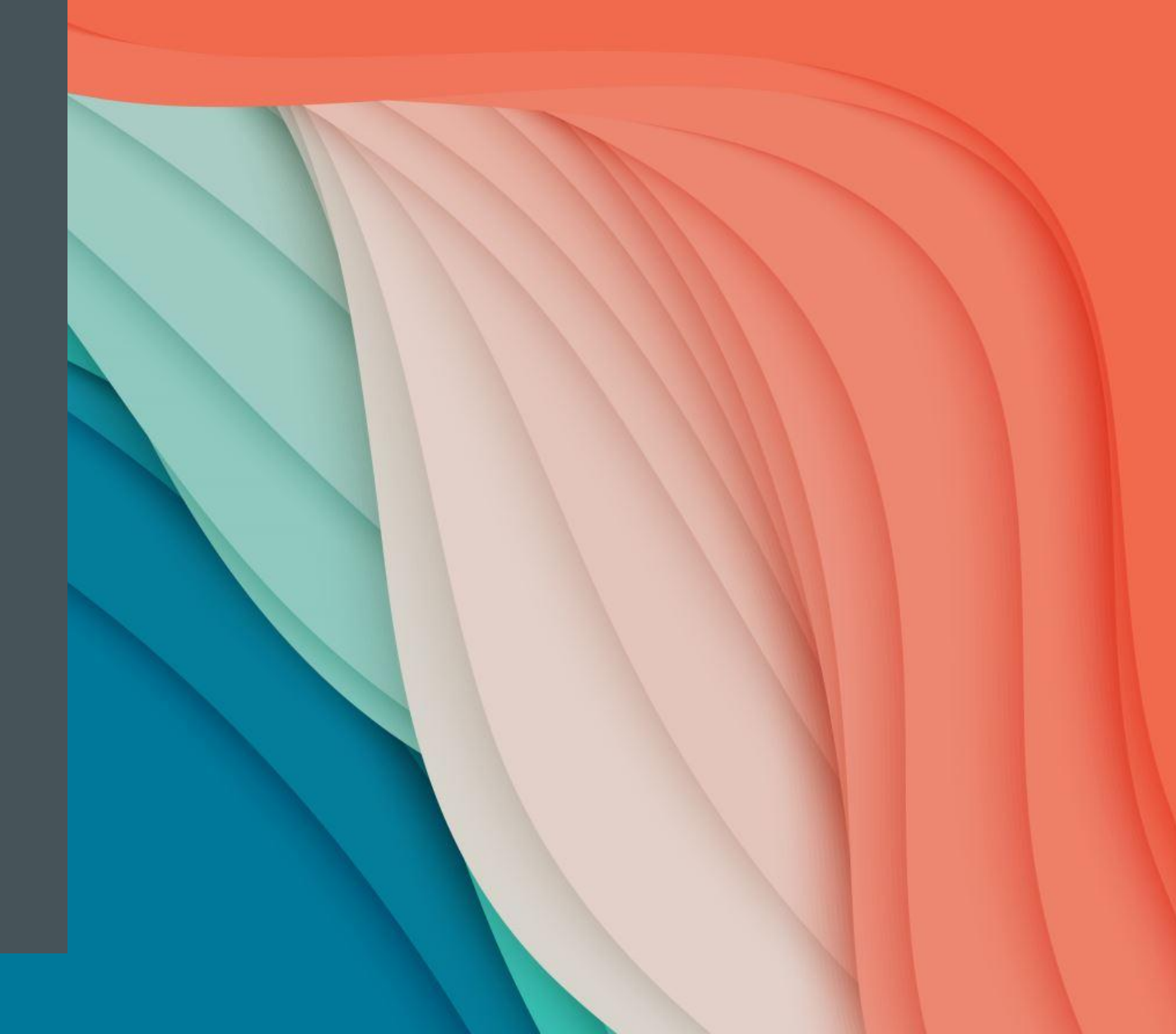

## **WEEK 01**

# SOFTWARE INSTALLATION

Instructor: Yanan Wu TA: Vanchy Li

Spring 2025

#### DOWNLOAD

- PostgreSQL Download link
  - https://www.postgresql.org/
- Select your operating system family
- Select 'Download the installer'

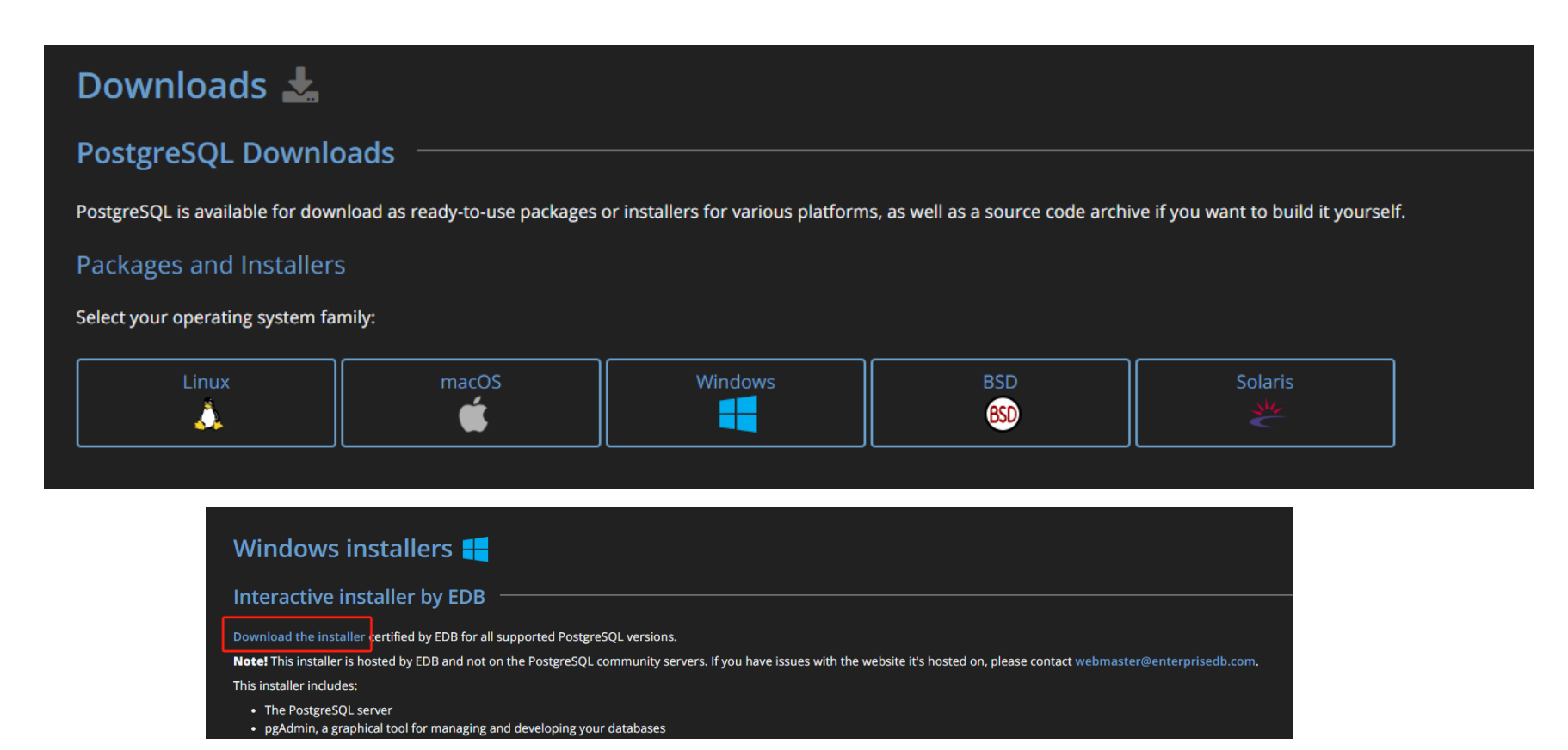

- 1. Set up file directory and data directory (It is recommended to stick to the path suggested by the installer)
- 2. Set up the password
  - 2.1 You need to use this password to access the database
  - 2.2 You will be asked multiple times for creating a password
  - **2.3** It is wise to choose the same password for all PostgreSQL related programs

| 🍯 Setup            |                         |                         | — | × |
|--------------------|-------------------------|-------------------------|---|---|
| Password           |                         |                         |   |   |
| Please provide a p | assword for the databas | e superuser (postgres). |   |   |
| Password           | •••••                   |                         |   | - |
| Retype password    | •••••                   |                         |   |   |
|                    |                         |                         |   |   |
|                    |                         |                         |   |   |

- 3. Set up port number
  - **3.1** You can accept the default one as your port number
  - 3.2 A port number is a numerical identifier used in networking to distinguish different services or applications on a device

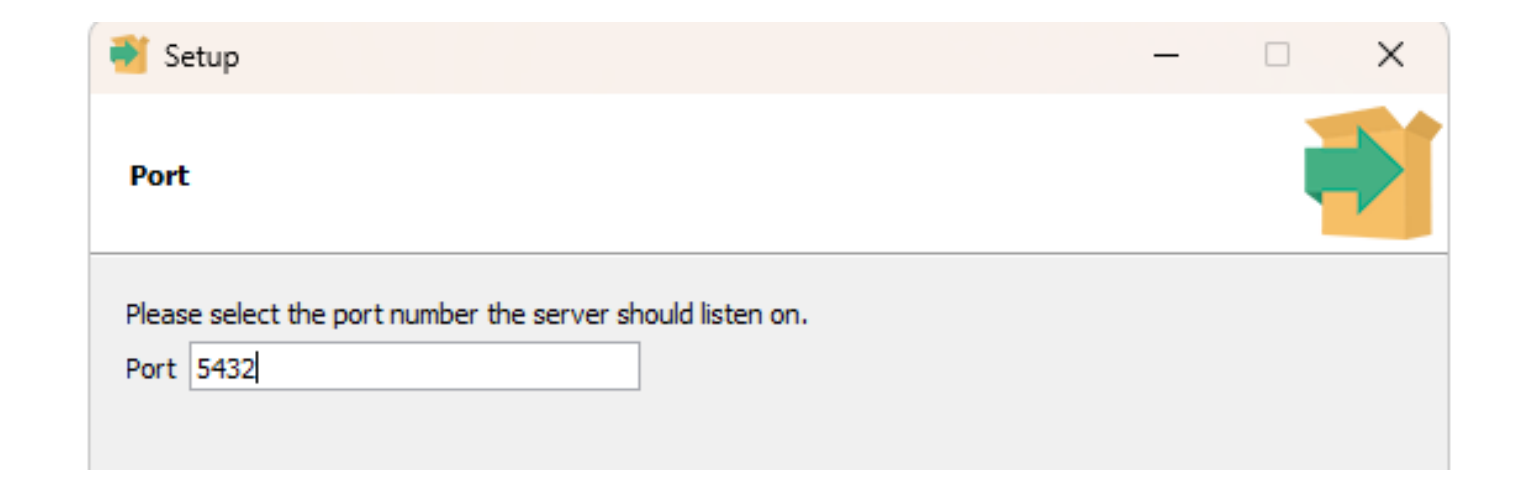

- 4. Accept default locale
- 5. Click 'next' to install the PostgreSQL

Select 'Stack builder'

- 🄰 Setup  $\times$ \_ PACKAGED BY Completing the PostgreSQL Setup Wizard EDB ΕΠ Setup has finished installing PostgreSQL on your computer. Launch Stack Builder at exit? Stack Builder may be used to download and install additional tools, drivers and applications to complement your PostgreSQL installation. Stack Builder 4.2.2  $\times$ Welcome to Stack Builder! This wizard will help you install additional software to complement your PostgreSQL or EnterpriseDB Postgres Plus installation. To begin, please select the installation you are installing software for from the list below. Your computer must be connected to the Internet before proceeding. <remote server> PostgreSQL 17 (x64) on port 5432 Proxy servers < Back Next > Cancel
- In the stack builder, Select your port

 For now, you only need to select PostGIS under Spatial Extensions

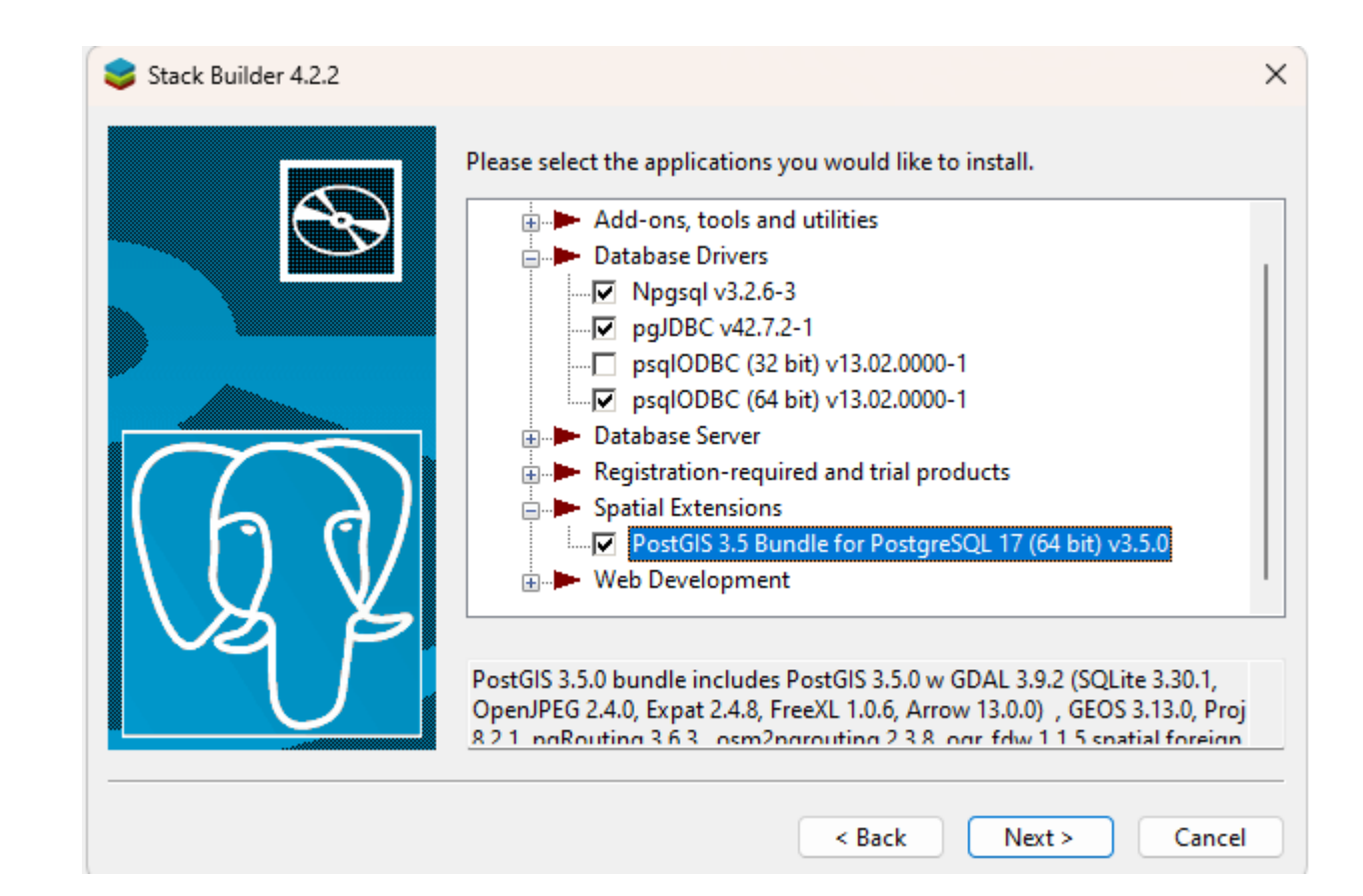

 Set up the download directory to store the installer

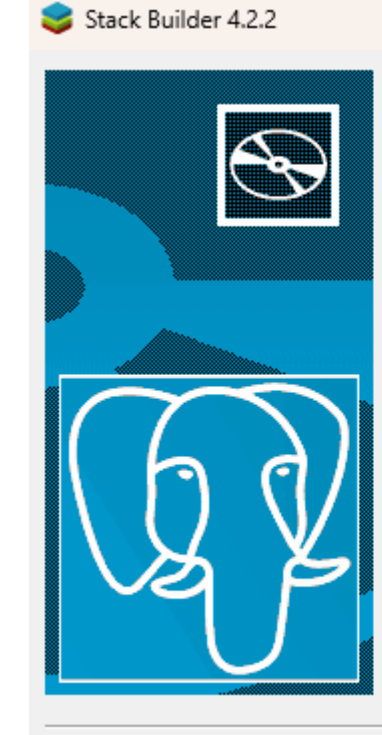

Review your selections and choose a download directory if required, and then click the Next button to begin downloading the packages you have selected.

Selected packages:

Npgsql v3.2.6-3 pgJDBC v42.7.2-1 psqlODBC (64 bit) v13.02.0000-1 PostGIS 3.5 Bundle for PostgreSQL 17 (64 bit) v3.5.0

Download directory:

C:\Users\yy00021\Downloads

| <br>   |        |        |
|--------|--------|--------|
| < Back | Next > | Cancel |

....

 After download, the several installers for database server and spatial extensions should appear in your downloading directory

| 🚽 Downloads                         | × +                           |                                           |
|-------------------------------------|-------------------------------|-------------------------------------------|
| $\leftarrow  \rightarrow  \uparrow$ | C 🖵 > Downloads >             |                                           |
| 🕀 New ~                             |                               | ∿ Sort ~ ≡ View ~ ···                     |
| > 🥧 Yanan - Clark Univer            | s Name                        | Date modified Type Size                   |
|                                     | $\sim$ Today                  |                                           |
| 🛄 Desktop 🛛 📌                       | nostgis_3_5_pg17              | 12/27/2024 8:44 PM Application 120,925 KB |
| 🚽 Downloads 🔹                       | 💐 edb_psqlodbc                | 12/27/2024 8:44 PM Application 20,587 KB  |
|                                     | 🤹 edb_pgjdbc                  | 12/27/2024 8:44 PM Application 12,498 KB  |
| 📑 Documents 🛛 🖈                     | edb_npgsql                    | 12/27/2024 8:44 PM Application 12,569 KB  |
| 🔀 Pictures 🛛 🖈                      | postgresql-17.2-3-windows-x64 | 12/27/2024 8:03 PM Application 341,204 KB |

Install PostGIS extension

| <u>~ Today</u>                  |                     |             |            |
|---------------------------------|---------------------|-------------|------------|
| 🚯 postgis_3_5_pg17              | 12/27/2024 8:44 PM  | Application | 120,925 KB |
| 💐 edb_psqlodbc                  | 12/27/2024 8:44 PM  | Application | 20,587 KB  |
| 🂐 edb_pgjdbc                    | 12/27/2024 8:44 PM  | Application | 12,498 KB  |
| 💐 edb_npgsql                    | 12/27/2024 8:44 PM  | Application | 12,569 KB  |
| 🌉 postgresql-17.2-3-windows-x64 | 12/27/2024 8:03 PM  | Application | 341,204 KB |
|                                 | 40.07.0004.4.57.014 |             | 470.100    |

Select 'Create Spatial Database'

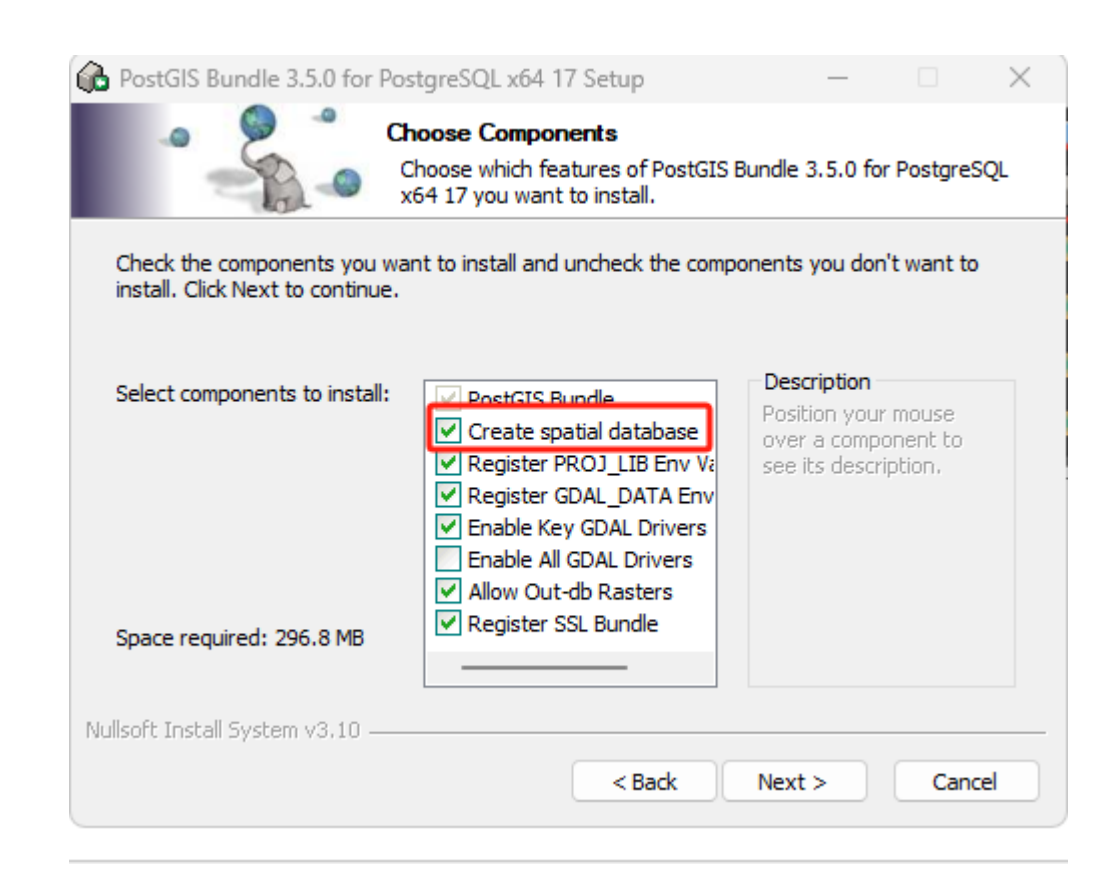

- Set up the destination folder (PostGIS must be installed within the PostgreSQL folder where PostgreSQL is stored)
- If you accept the default path (C:\) when you install PostgreSQL, in this step, please also accept the default path

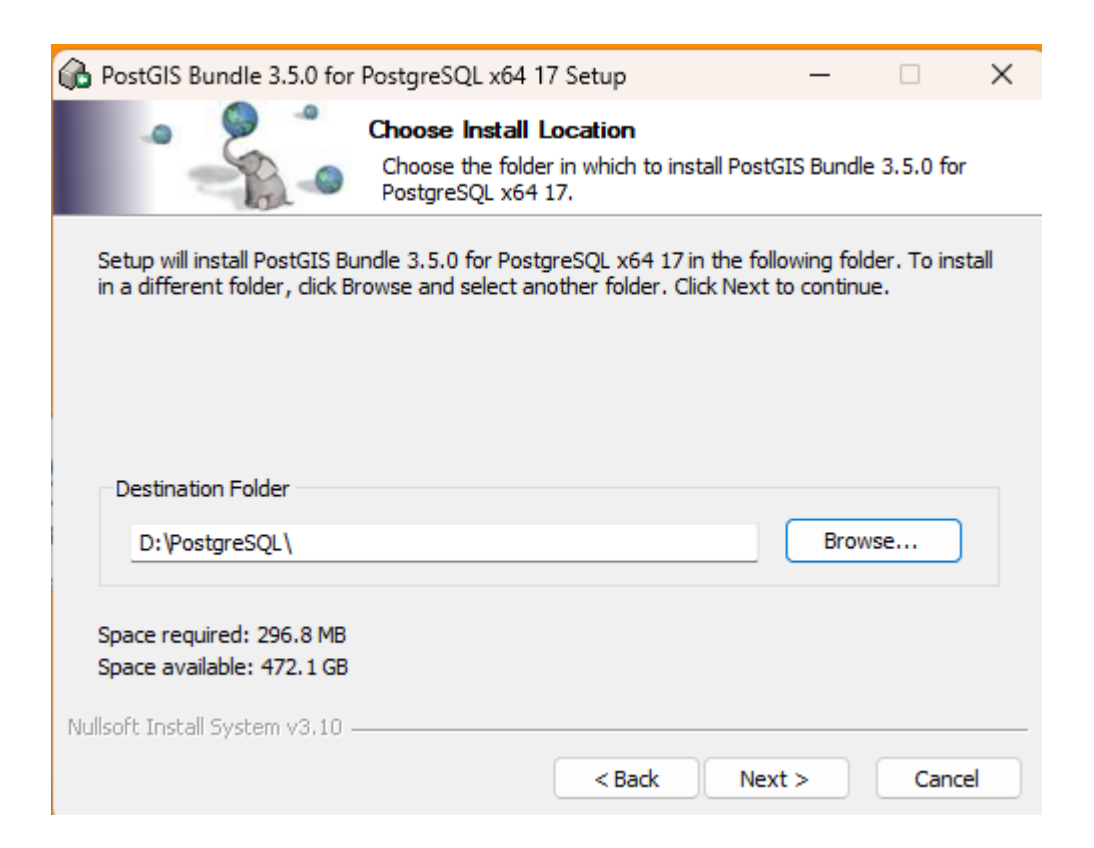

- Type the password you set up earlier when you install PostgreSQL
- Accept all the suggested parameters

| 🚯 PostGIS Bundle 3.5.0 for PostgreSQL x64 17 Setup: Database 🦳 🔷 |           |      |     |     |  |
|------------------------------------------------------------------|-----------|------|-----|-----|--|
| Database Connection<br>Specify the database connection           |           |      |     |     |  |
| Database Connection Information                                  |           |      |     |     |  |
| User Name:                                                       | postgres  |      |     |     |  |
| Password:                                                        | •••••     |      |     |     |  |
| Port:                                                            | 5432      |      |     |     |  |
|                                                                  |           |      |     |     |  |
|                                                                  |           |      |     |     |  |
|                                                                  |           |      |     |     |  |
|                                                                  |           |      |     |     |  |
|                                                                  |           |      |     |     |  |
|                                                                  |           |      |     |     |  |
| Nullsoft Install Sys                                             | tem v3.10 |      | _   |     |  |
|                                                                  | < Back Ne | xt > | Can | cel |  |

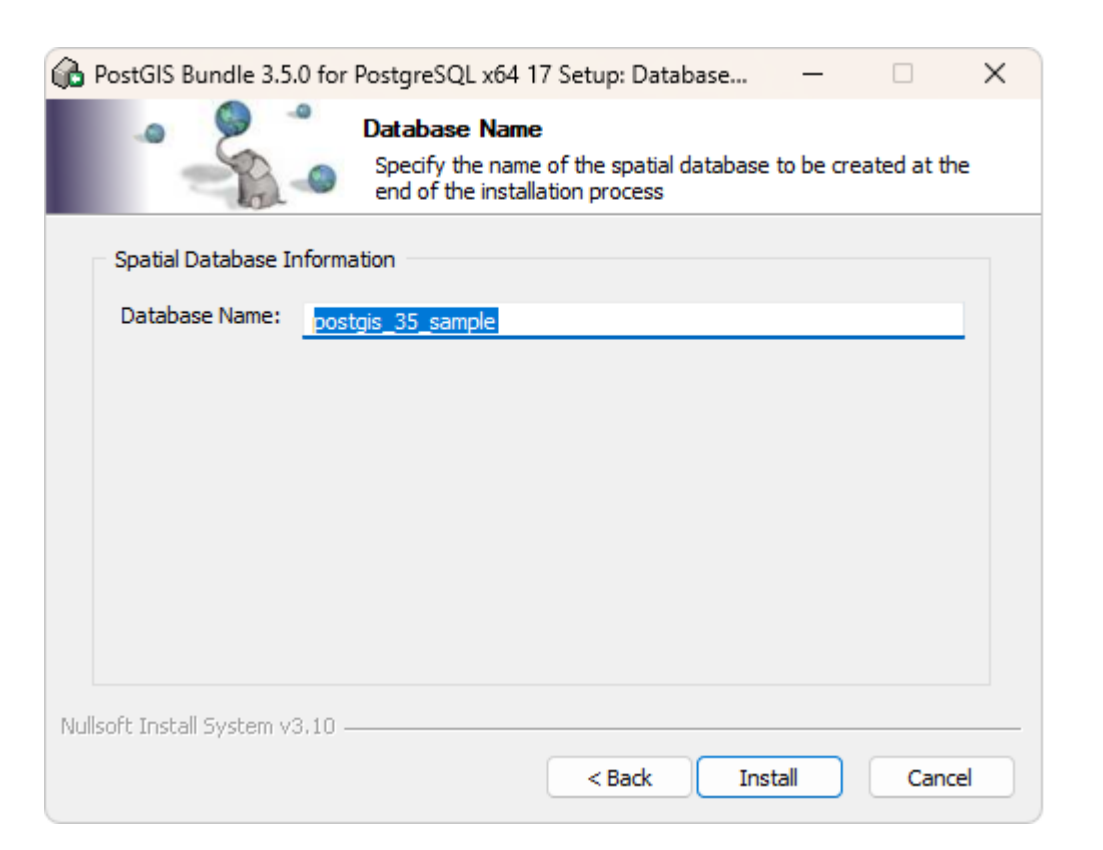

### TWO POPULAR TOOLS COME WITH POSTGRESQL

#### pdAdmin

- Graphical User Interface
- SQL Editor
- Database Management
- Multi-Platform
- <u>https://github.com/pgadmin-org/pgadmin4</u>
- psql
  - Command-line Interface

#### ACCESS PGADMIN 4

- By installing PostgreSQL you will automatically get the PgAdmin as well.
- Open PgAdmin and set up the password for it (It is recommended using the password for PostgreSQL)

#### ACCESS SERVER IN PGADMIN 4

- Right click the Servers in the left panel to register server
- Name your server and input relevant information

|                       |                                 | er - Server X                                                                                                    |
|-----------------------|---------------------------------|----------------------------------------------------------------------------------------------------|
|                       | General                         | Connection Parameters SSH Tunnel Advanced Tags                                                                                                    |
| Object Explorer       |                                 | PostGIS                                                                                                    |
| Server                |                                 |                                                                                                    |
| Deploy Cloud Instance |                                 | Register - Server   General   Connection   Parameters   SSH Tunnel   Advanced   Tags     Host name/address   locahost   Port   5432   Maintenance<br>database   postgres   Username   postgres     Kerberos<br>authentication?     Password |
|                       | Server<br>Deploy Cloud Instance | E Regist<br>General<br>Name                                                                                                    |